# 兩步驟認證說明

## 學生學號 **S123456789** 教職員 **Tt123**

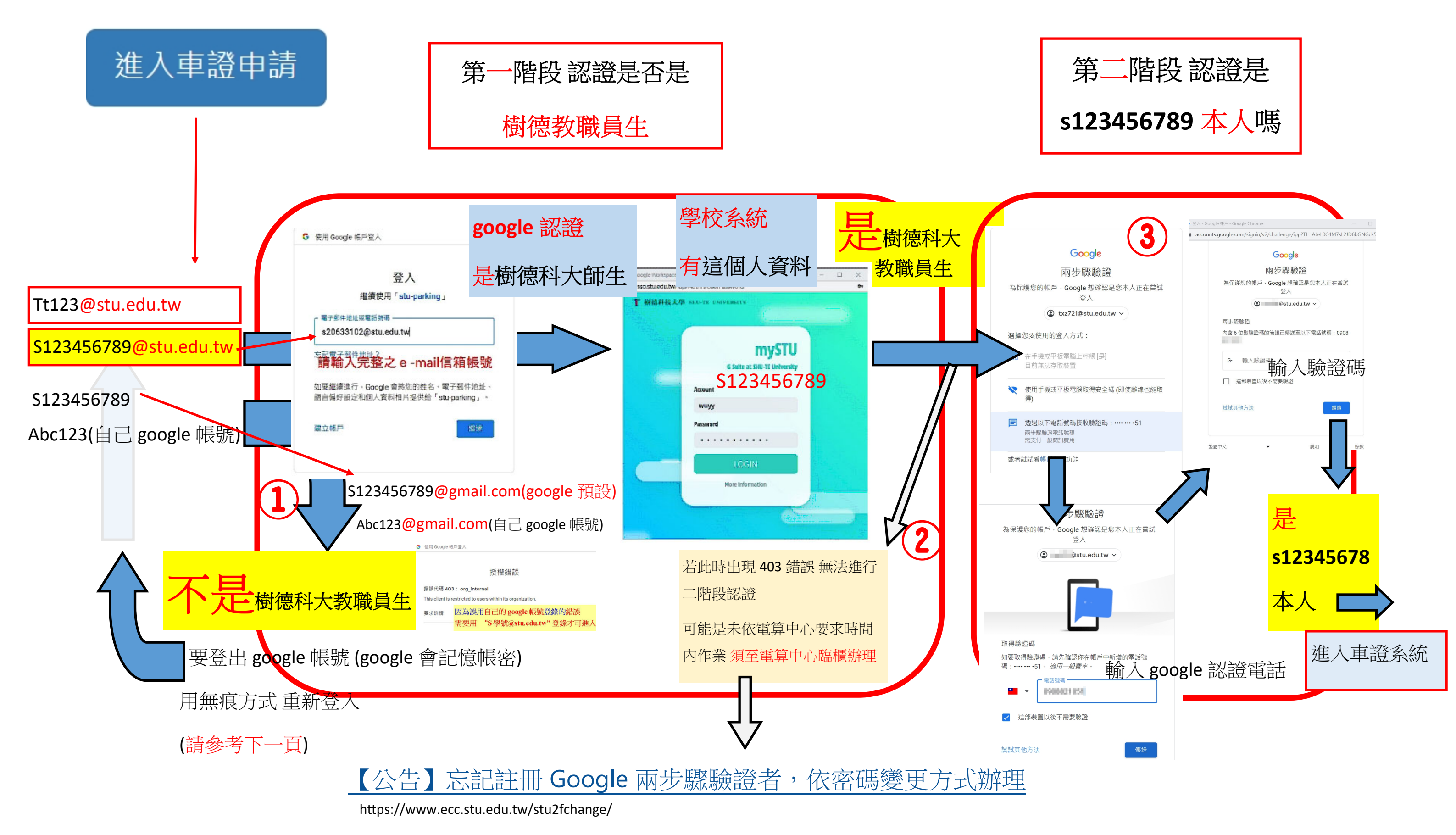

![](_page_1_Figure_0.jpeg)

### 因 google 會記錄帳號密碼 所以採取以下方式 重新登入

#### 解决方法一 以無痕模式重新輸入

#### 解決方法二登出後再進去以學校帳號重新登入

![](_page_2_Figure_3.jpeg)

#### 2登出後改學校帳號

#### s123456789@stu.edu.tw

![](_page_2_Picture_6.jpeg)

![](_page_2_Picture_7.jpeg)